## **Overview Page**

Last Modified on 10/25/2024 10:35 am EDT

The Overview page provides at-a-glance statistics about user activity within Pathful.

1. From the My Data menu, select Overview.

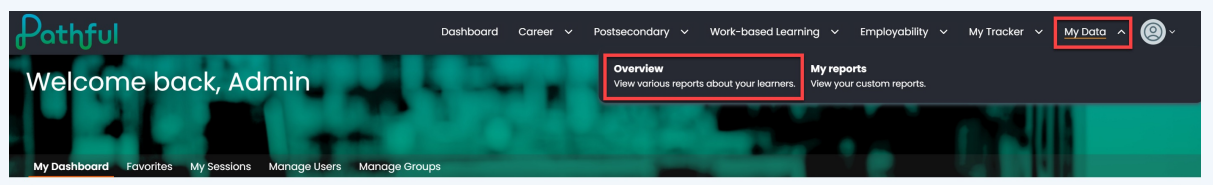

- 2. Select a **Date Range** (Last 30 days, This year, Last year, or Custom). The page will automatically filter based on your selection.
- 3. Select **Users** (all users or specific groups).

| Pathful             |           | Dashboard | Career 🗸  | Postsecondary  | ∽ Wo | rk-based Learning | g ~ | Employability | ∽ My Trac      | ker 🗸    | My Data 🗸 | <b>@</b> ~ |
|---------------------|-----------|-----------|-----------|----------------|------|-------------------|-----|---------------|----------------|----------|-----------|------------|
| My Data             |           |           |           |                |      |                   |     |               |                |          |           |            |
| Overview My Reports |           |           |           |                |      |                   |     |               |                |          |           |            |
| Last 30 days        | All Us    | sers      |           |                |      |                   |     |               |                |          |           |            |
| Last 30 days        | All Users |           |           |                |      |                   |     |               |                |          |           |            |
| This year           | iews ()   |           | FlexLesso | ns completed 🕔 |      |                   |     |               | Hours on Pa    | :hful 🕚  |           |            |
|                     |           |           |           | 94             |      |                   |     |               | 99             |          |           |            |
| C Last year         |           |           | vi        | ew Details     |      |                   |     |               | View Del       | ails     |           |            |
| Custom time frame   | -9/15/24  |           |           |                |      |                   |     | May ex        | clude data fro | n 8/1/24 | -9/15/24  |            |

- 4. Select View Details in a section to see more specific data.
- 5. Hover over any of the "i" icons for a brief section summary.
- 6. Hover over charts or graphs for more detail in each section.
- 7. Use the arrows to display additional data in a given section.

| icition                                                  | Dashboard Care | er ~ Postsecondary ~ Work-ba               | sed Learning 🗸 Employab                                          | ility ~ My Tracker ~ My Data ~ 🥘~                            |
|----------------------------------------------------------|----------------|--------------------------------------------|------------------------------------------------------------------|--------------------------------------------------------------|
| y Data                                                   |                |                                            |                                                                  |                                                              |
| Arview My Reports                                        |                |                                            |                                                                  |                                                              |
| Last 30 days                                             | All Users      | 1                                          |                                                                  |                                                              |
|                                                          |                | <b>\</b>                                   |                                                                  |                                                              |
| Career exploration video views ${\scriptstyle (\! 0\!)}$ | F              | lexLessons completed () This is the number | er of FlexLessons that have been co                              | mpleted by the selected group during the selected date range |
| 4                                                        |                | 94                                         |                                                                  | 99                                                           |
| View Details                                             |                | View Details                               |                                                                  | View Details                                                 |
| May exclude data from 8/1/24-9/15/24                     |                |                                            | Mc                                                               | y exclude data from 8/1/24-9/15/24                           |
| tivity by career cluster                                 | 0              | S User Activity                            |                                                                  | Ø                                                            |
| riculture, Food and Natural Resources                    |                |                                            |                                                                  |                                                              |
| ance                                                     |                |                                            | <ul> <li>Skills</li> <li>Work Values</li> </ul>                  | 54% Not started                                              |
| v, Public Safety and Security                            |                |                                            | <ul> <li>Personality</li> <li>Interest &amp; Interest</li> </ul> | 3% Started, not<br>completed                                 |
| nsportation, Distribution and Logistics                  |                |                                            | Lite                                                             |                                                              |
|                                                          |                | Assessment                                 | s completed                                                      | Assignment progress                                          |

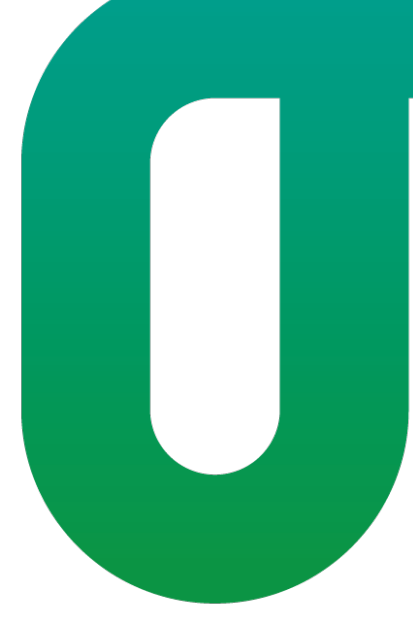